### Unity 2D Basics Cheat Sheet by Become A Game Developer (become)via cheatography.com/67591/cs/17006/

#### Game Objects and Components

| Game<br>Object                   | Basic entity in Unity. Can be<br>a 3D or 2D object, a particle<br>or audio or video source, a<br>UI element, or an empty<br>object. Game Objects are<br>just containers for Compon-<br>ents. Scripts can be attached<br>to Game Objects, to define<br>their behavior and properties.<br>Game Objects in your scene<br>are represented in the |
|----------------------------------|----------------------------------------------------------------------------------------------------|
| Component                        | Basic entities that implement<br>functionalities inside Game<br>Objects                                                                                                    |
| Component<br>in the<br>Inspector | Each Component has a<br>small header bar with: Turn<br>down arrow, Icon, (De)ac-<br>tivate checkbox, Reference<br>book (opens online manual),<br>Preset button, Options gear<br>(allows to copy and paste<br>Components).<br>Under the bar are all the<br>Component's properties                                                             |

#### Game Objects and Components (cont)

|  | Prefab           | Blueprint for Game Objects. You                                                                                                    |
|--|------------------|----------------------------------------------------------------------------------------------------|
|  |                  | can make a Prefab out of a Game                                                                                                    |
|  |                  | Object. The Prefab will be like a "-                                                                                                    |
|  |                  | model" from which you can instan-                                                                                                    |
|  |                  | tiate new identical copies of that                                                                                                    |
|  |                  | object in your game. Modifying the                                                                                                    |
|  |                  | Prefab properties will modify all                                                                                                    |
|  |                  | Game Objects instantiated from it                                                                                                    |
|  | Parent<br>/Child | Any Game Object can have other<br>Game Objects as children. The<br>Transform of a child Game Object<br>will be relative to the parent's<br>Transform. If you make a Prefab<br>out of a Game Object with<br>children, all the hierarchy will be<br>copied. You can see parent/child<br>relationships in the Hierarchy |
|  | Usage            |                                                                                                    |
|  | Create           | Right click on the Hierarchy >                                                                                                    |
|  | new              | select the Game Object type                                                                                                    |
|  | Game             |                                                                                                    |
|  | Object           |                                                                                                    |

С

By Become A Game Developer (become) cheatography.com/become/

becomeagamedeveloper.github.io/site

Published 13th September, 2018. Last updated 13th September, 2018. Page 1 of 11. Sponsored by CrosswordCheats.com Learn to solve cryptic crosswords! http://crosswordcheats.com

### Unity 2D Basics Cheat Sheet by Become A Game Developer (become)via cheatography.com/67591/cs/17006/

| Game Objects and Components (cont)      |                                                                                                    |  |  |
|-----------------------------------------|----------------------------------------------------------------------------------------------------|--|--|
| Game<br>Objects'<br>name                | Set the name from the<br>Inspector (upper part), or<br>from slow double click on the<br>object in the Hierarchy |  |  |
| Tag                                     | Assign custom Tags to Game<br>Objects from the Inspector<br>(upper part)                                        |  |  |
| Add a child                             | In the Hierarchy, drag a<br>Game Object over another                                                            |  |  |
| Add<br>Component                        | Inspector > Add Component                                                                                       |  |  |
| Create<br>Prefab                        | Drag the Game Object from<br>the Hierarchy to the Project<br>window                                             |  |  |
| Create<br>Game<br>Object from<br>Prefab | Drag the Prefab from the<br>Project to the Scene view or<br>the Hierarchy                                       |  |  |

#### Game Objects and Components (cont)

| Modify a<br>Prefab | If you select a Prefab from the Project, and you modify its |
|--------------------|-------------------------------------------------------------|
|                    | properties/components, all                                  |
|                    | modified. On the contrary, if                               |
|                    | you modify a single Game                                    |
|                    | Object, you can then, from the                              |
|                    | Inspector (upper part) click on                             |
|                    | Prefab: Apply button to modify                              |
|                    | the Prefab                                                  |
| Deactivate         | Click the tickbox in the upper                              |
| Game<br>Object     | part of the Inspector                                       |

#### Game Objects and Components (cont)

| Reference | If you define public GameObje    |
|-----------|----------------------------------|
| Game      | ct or Component (ex: Trans       |
| Object in | form) variables in a script,     |
| the       | they will be visible as          |
| Inspector | properties in the Inspector      |
|           | (under the Script Component).    |
|           | You can assign Game Objects      |
|           | to these variables by dragging   |
|           | a Game Object from the           |
|           | Hierarchy to the field in the    |
|           | Inspector. If the variable is of |
|           | type GameObject, you             |
|           | reference the whole Game         |
|           | Object. If it is of some         |
|           | Component type, instead, you     |
|           | will reference that Game         |
|           | Object's Component directly      |
|           | instead                          |

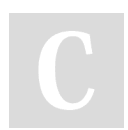

By Become A Game Developer (become) cheatography.com/become/

becomeagamedeveloper.github.io/site

Published 13th September, 2018. Last updated 13th September, 2018. Page 2 of 11.

Sponsored by CrosswordCheats.com Learn to solve cryptic crosswords! http://crosswordcheats.com

### Unity 2D Basics Cheat Sheet by Become A Game Developer (become)via cheatography.com/67591/cs/17006/

| Game Objects and Components (cont)         |                                                                                                    |  |  |
|--------------------------------------------|----------------------------------------------------------------------------------------------------|--|--|
| Reference<br>Prefab in<br>the<br>Inspector | The same way you reference<br>a Game Object or a<br>Component in a Script<br>variable from the Inspector,<br>you can drag a Prefab from<br>the Project window to                                                                   |  |  |
|                                            | reference it. This is useful for<br>instantiating copies of the<br>Prefab later on                                                                                                    |  |  |
| Instantiate<br>Prefab                      | To instantiate a Prefab from a<br>Script: define a variable of<br>type GameObject or of some<br>Component type. Reference<br>the Prefab from the Inspector.<br>You can now use the Instan<br>tiate() function (see API<br>section) |  |  |

#### **Basic Game Objects and Components**

#### **Basic Game Objects**

Sprite 2D graphic Game Object. Contains SpriteRenderer component, that manages the rendering of the texture. If you add 2D Colliders and/or 2D RigidBody Components, the Sprite will behave like a physical object

| Deele | C    | Ohioni  | in and | <b>C</b> |       |
|-------|------|---------|--------|----------|-------|
| Basic | Game | Unitere | s ano  |          | Tents |
|       |      |         |        |          |       |

(C

| (cont) |                                  |
|--------|----------------------------------|
| Camera | Contains a Camera                |
|        | component and an Audio           |
|        | Listener. Gives the window       |
|        | through which you can            |
|        | experience your game's world.    |
|        | In a new scene, there is         |
|        | always a Main Camera             |
|        | already present. You can         |
|        | parent a Camera to a Game        |
|        | Object to follow it (or setup a  |
|        | script that continually sets the |
|        | Camera's position to the         |
|        | Game Object's position)          |
|        |                                  |

#### **Basic Components**

Transform Determines position, rotation and scale. It is always present Sprite-Display an image (Sprite Renderer property). You can create and set a Sorting Layer to define which sprite is rendered above and which below when two sprites overlap Capture and display the world. Camera Has several options, such as background default color, field of view. In Culling Mask you can set what layers to render and what to ignore. Game Objects belonging to ignored layers won't be seen Defines custom properties and Script behavior of a Game Object

Published 13th September, 2018.

Page 3 of 11.

Last updated 13th September, 2018.

### 2D Physics

|  | Physics Components |                                                                                                    |  |  |
|--|--------------------|----------------------------------------------------------------------------------------------------|--|--|
|  | Rigidbody<br>2D    | Places an object under control<br>of the physics engine, giving it<br>a Body Type (see below), a<br>mass, a new position (overr-<br>iding the Transform's one), a<br>velocity, an angular velocity, a<br>Material (defining drag and<br>bounce), and allowing it to be<br>affected by forces (gravity,<br>drag, impulse). Attaching a<br>Rigidbody to a Sprite makes it<br>behave in a physically<br>convincing way |  |  |
|  | Collider<br>2D     | Defines the shape for the<br>purpose of collisions. Can be<br>edited by clicking "Edit Collid-<br>er". Can be set to "Trigger" to<br>emit events                                                                                                    |  |  |
|  | Body types         |                                                                                                    |  |  |
|  | Dynamic            | Body designed to move.<br>Collides with any body type.<br>Can be affected by forces                                                                                                    |  |  |
|  | Static             | Doesn't move (infinite mass).<br>Collides with Dynamic bodies.<br>Gives back forces when<br>colliding                                                                                                    |  |  |
|  | Kinematic          | Designed to move (only via<br>function calls). It moves<br>accordingly to its velocity, but<br>it's not affected by forces.<br>Collides only with Dynamic<br>bodies                                                                                                    |  |  |
|  |                    |                                                                                                    |  |  |

Mechanics

Sponsored by CrosswordCheats.com Learn to solve cryptic crosswords! http://crosswordcheats.com

By Become A Game Developer (become) cheatography.com/become/

### Unity 2D Basics Cheat Sheet by Become A Game Developer (become)via cheatography.com/67591/cs/17006/

| 2D Physics                  | s (cont)                                                                                                    |
|-----------------------------|----------------------------------------------------------------------------------------------------|
| Spatial<br>coordi-<br>nates | The position of a body is<br>identified by a point (Vector3<br>with 3 coordinates in 3D space,<br>Vector2 in 2D space). In games,<br>the X axis grows from left to<br>right, while the Y grows from top<br>to bottom (it's reversed) |
| S = V * T                   | A body with velocity V moves by S in a timestep T                                                                                                    |
| V = A * T                   | A body with an acceleration A increases its velocity by V in a timestep T                                                                                                    |
| F = m *<br>A                | Applying a force F to a body<br>with mass m causes an accele-<br>ration A on it                                                                                                    |
| Static<br>drag              | If there is a static drag D on a<br>surface, a body cannot move<br>unless you apply a force F > D<br>to it                                                                                                    |
| Dynamic<br>drag             | If there is dynamic drag D on a<br>surface, a body moving on it will<br>constantly have a force D<br><i>opposed</i> to where it's moving                                                                                             |
| Gravity                     | If there is a gravitational accele-<br>ration g, a body will have a<br>downwards acceleration of g                                                                                                    |

| 2D Physi               | ics (cont)                                                                                                    |
|------------------------|----------------------------------------------------------------------------------------------------|
| Trajector              | y Curve on which a body<br>moves. A projectile (Angry<br>Bird) with just an initial<br>velocity and in a gravitational<br>field will "draw" a parabula<br>shape. The projectile lands<br>farther if the initial velocity<br>vector was at 45° |
| Angular<br>mechanio    | When dealing with rotations,<br>simply substitute: position<br>with angle, velocity with<br>angular velocity, acceleration<br>with angular acceleration,<br>force with torque, drag with<br>angular drag. The laws stay<br>the same           |
|                        |                                                                                                    |
| What<br>is a           | A script is a file containing code<br>(usually C#) that defines the                                                                                                    |
| script                 | properties and the behavior of a Game Object                                                                                                    |
| Adding<br>a<br>script  | Add a Script to a Game Object<br>from Inspector > Add Component<br>> New script                                                                                                    |
| Editing<br>a<br>script | Double click on the script in the<br>Inspector. It will be open with your<br>default external editor (Visual<br>Studio, Monodevelop). Then<br>change the script and save it                                                                   |

## Scripting (cont)

| Script<br>contents                   | A script usually has import<br>statements in the upper part,<br>and then the code of a class<br>(with the same name of the<br>file), that contains variables<br>and methods                                                                        |
|--------------------------------------|----------------------------------------------------------------------------------------------------|
| Set<br>variable<br>from<br>Inspector | From the Inspector you can<br>set values for public variables<br>defined in Scripts. For<br>numbers and strings, type<br>directly in. For GameObject<br>or any Component types,<br>drag Game Objects or<br>Prefabs from the editor to the<br>field |
| Compiling                            | Once a script is saved, Unity<br>automatically (re)compiles it.<br>It may take some time (wait<br>for the loading gif in the bar<br>below to disappear)                                                                                            |
| Debugging                            | Compile-time errors and<br>debug logs (outputs of<br>Debug.Log() ) are shown in<br>the Console                                                                                                    |

By Become A Game Developer (become) cheatography.com/become/

becomeagamedeveloper.github.io/site

Published 13th September, 2018. Last updated 13th September, 2018. Page 4 of 11.

Sponsored by CrosswordCheats.com Learn to solve cryptic crosswords! http://crosswordcheats.com

## Unity 2D Basics Cheat Sheet

by Become A Game Developer (become)via cheatography.com/67591/cs/17006/

( б б e З

ŀ ٧ б C ( S (

Ν С (

> C r б i. r S t r C r ι i r S

> ( r

> ( j,

> S

١ ŀ E ٢ ( j;

| Scripting (cont)                                                                                                    |                                                                                                    | C# (cont)                                                                    | C# (cont)                          |                                                                                                    |  |
|----------------------------------------------------------------------------------------------------|----------------------------------------------------------------------------------------------------|------------------------------------------------------------------------------|------------------------------------|----------------------------------------------------------------------------------------------------|--|
| Accessing<br>classes<br>from other                                                                                                    | ccessing If a Script defines a public<br>asses class, you can use that class<br>om other as a reference in any other |                                                                              | private <i>field</i>               | <pre>Deny access[] myList = new int[5]; from other scripts</pre>                                             |  |
| scriptsScript. Ex: the script Enemy<br>contains a reference to the<br>class Player because it needs<br>to chase itDocume-<br>ntationFrom the text editor, select a<br>term and press Ctrl + ' |                                                                                                    | ot Enemy<br>e to the<br>se it needs                                          | // comment                         | One-line<br>comment                                                                                          |  |
|                                                                                                    |                                                                                                    |                                                                              | /* multi-line<br>comment */        | <pre>Multiple line comment<sup>myLlist[0] = 9;</sup></pre>                                                   |  |
|                                                                                                    |                                                                                                    | r, select a<br>+ '                                                           | Types                              |                                                                                                    |  |
| C#                                                                                                    |                                                                                                    |                                                                              | bool                               | true <b>or</b> fal<br>se                                                                                     |  |
| Syntax                                                                                                    |                                                                                                    |                                                                              | int                                | Integer                                                                                                    |  |
| statement                                                                                                    | ÷ ;                                                                                                    | End every                                                                    | float                              | number<br>Decimal <b>Methods</b>                                                                             |  |
| uning pro                                                                                                    |                                                                                                    | with a semicolon                                                             | IIUat                              | <pre>number.retType Name(type1 arg1,) { Floats body always endturn X; }</pre>                                |  |
| using nar                                                                                                    | llespace                                                                                                    | nciude<br>namespace,<br>making new<br>classes                                |                                    | in f. Ex: 4.5<br>f                                                                                           |  |
|                                                                                                    |                                                                                                    |                                                                              | string                             | Text                                                                                                    |  |
| class name : father { } [<br>(<br>f                                                                                                    |                                                                                                    | available<br>Define class<br>(inheriting<br>from <i>father</i><br>class), A  | someType[]                         | Array<br>containing<br>objects of<br>type<br><i>someType</i>                                                 |  |
|                                                                                                    |                                                                                                    | class is a                                                                   | Variables                          |                                                                                                    |  |
|                                                                                                    |                                                                                                    | blueprint<br>that you can                                                    | int a;                             | Declaring a<br>variable                                                                                      |  |
|                                                                                                    |                                                                                                    | instantiate                                                                  | a = 5;                             | Assigning a value                                                                                            |  |
|                                                                                                    |                                                                                                    | an object: a<br>special<br>variable that<br>contains its<br>own<br>variables | ClassName b;                       | Declaring bject.me thod( ) reference                                                                         |  |
|                                                                                                    |                                                                                                    |                                                                              |                                    | (variable <b>chatrol flow</b>                                                                                |  |
|                                                                                                    |                                                                                                    |                                                                              |                                    | an object)<br>code                                                                                           |  |
|                                                                                                    |                                                                                                    | (members)<br>and<br>functions<br>(methods)                                   | Compon ent Class myComp onen<br>t; | For every else if (condition) {<br>Component <sub>de</sub><br>there exist a<br>else {<br>class with<br>code} |  |
| public field Make a<br>member of<br>method<br>visible in<br>the<br>Inspector<br>and<br>accessible<br>from othe                                                                                |                                                                                                    | Make a<br>member or<br>method<br>visible in<br>the                           |                                    | the same<br>name that<br>you can fisede<br>to refer to it<br>(ex: Transf                                     |  |
|                                                                                                    |                                                                                                    | Inspector<br>and<br>accessible<br>from other                                 | <pre>b = new ClassName();</pre>    | Instantiating<br>an object                                                                                   |  |

scripts

| object.va riable | Accessingpr(int i=X; i++; i <n) {<br="">an object%de}<br/>member<br/>variable</n)> | F<br>I<br>t  |
|------------------|------------------------------------------------------------------------------------|--------------|
| null             | Value for<br>null<br>reference (a                                                  | c<br>li<br>i |
|                  | variable <sup>foreach(type x in myList)</sup> { referring 60 <sup>de}</sup>        | c<br>l       |
|                  |                                                                                    | c<br>/       |
|                  |                                                                                    | i:           |
|                  |                                                                                    | c<br>e       |
|                  |                                                                                    | t            |

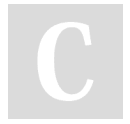

By Become A Game Developer (become) cheatography.com/become/ Published 13th September, 2018. Last updated 13th September, 2018. Page 5 of 11. Sponsored by CrosswordCheats.com Learn to solve cryptic crosswords! http://crosswordcheats.com

### Unity 2D Basics Cheat Sheet by Become A Game Developer (become)via cheatography.com/67591/cs/17006/

| C# (co              | nt)                                                                                                    |                                                                                                    | Code Flow                                                                                                    | and Events (cont)                                                                                         | Code Flow and Ev                                                                                                    | vents (cont)                                                                                                    |  |
|---------------------|----------------------------------------------------------------------------------------------------|----------------------------------------------------------------------------------------------------|----------------------------------------------------------------------------------------------------|----------------------------------------------------------------------------------------------------|----------------------------------------------------------------------------------------------------|----------------------------------------------------------------------------------------------------|--|
| Operat<br>+ - * / % | Operators         + - * / % ? ! ++       Operators (4 operations, modulus, ternary conditional, not, increase, decrease)         <> == != <= >=       Relational operators | Event<br>Functions                                                                                                    | Callback functions that are<br>called by Unity when certain<br>events occur. Event Functions<br>are provided as methods of the<br>MonoBehaviour class, from<br>which the classes in every<br>Script inherit | Update()                                                                                                  | Code that changes the<br>position, state,<br>behavior of objects in<br>game. It is called<br>before each frame is<br>rendered. Updates<br>happen at every |                                                                                                    |  |
|                     |                                                                                                    | (lesser, greater,<br>equal, different, less<br>or equal, greater or<br>equal)                                                                           | Trigger<br>Collider                                                                                                    | r Checkbox you can tick in a<br>r Collider Component. If active,<br>the object will emit a <i>trigger</i> |                                                                                                    | iteration of the Game<br>Loop, therefore each<br>update may take a                                                |  |
| cond1               | cond1 && cond2 'and' operator. True<br>only if both conditions<br>are true                                                                                                 |                                                                                                    | <i>event</i> when in contact with<br>something. Triggers are used<br>for non-physical collisions (e.g.<br>detecting when someone                                                                            |                                                                                                    | variable Time.d elt -<br>aTime always contains<br>the duration of the last                                                                                |                                                                                                    |  |
| condl               | cond2                                                                                                    | or operator. False                                                                                                    | MonoBeha                                                                                                    | enters)                                                                                                   | FixedU pdate(                                                                                                    | update iteration<br>Called before each                                                                            |  |
| In <i>italic</i>    | are false<br>n <i>italics</i> generic or sample terms<br>Code Flow and Events                                                                                              | are false<br>ample terms                                                                                                    | Awake()                                                                                                    | Called once before everything else                                                                        | ) physics upda<br>physics engi                                                                                                    | physics update. The physics engine                                                                                |  |
| Code F              |                                                                                                    | Start()                                                                                                    | Called once after all Awakes, before any Update                                                                                                    |                                                                                                    | updates in time steps<br>of fixed duration,                                                                                                    |                                                                                                    |  |
| Code<br>Flow        | Scripts do no<br>manner, loo<br>a task. Inste<br>Game Loop<br>loop where of<br>following thin                                                                              | ot run in the traditional<br>ping until they complete<br>ad, Unity runs the main<br>(think of it as a while<br>continuously the<br>ngs happen: external |                                                                                                    |                                                                                                    |                                                                                                    | have to correct for<br>deltaTimes when<br>moving things inside<br>FixedUpdate. Place<br>physics calls inside this |  |
|                     | input is take                                                                                                    | n, the game state is                                                                                                    |                                                                                                    |                                                                                                    | OnMous e***()                                                                                                    | Called when there is a mouse event. *** can                                                                       |  |

and destroyed, physics and graphics computations are run, and a new frame is rendered on the screen). When events of a certain type happen, Unity passes control to Scripts by calling the corresponding function. These are called Event Functions

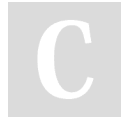

By Become A Game Developer (become) cheatography.com/become/

Published 13th September, 2018. Last updated 13th September, 2018. Page 6 of 11. Sponsored by CrosswordCheats.com Learn to solve cryptic crosswords! http://crosswordcheats.com

be: Down, Enter, Exi

t, Over, Up, UpAsBut

ton

## Unity 2D Basics Cheat Sheet by Become A Game Developer (become)via cheatography.com/67591/cs/17006/

Unity game loop: https://docs.unity3d.com/uploads/Main/monobehaviour\_flowchart.svg

| Input   |                                |
|---------|--------------------------------|
| Input   | Access in the editor by Edit > |
| Manager | Project Settings > Input.      |
|         | Contains the properties of the |
|         | Axes                           |
|         |                                |

| Getting Input                                              | When a<br>player<br>presses an<br>axis button,<br>Unity will<br>set the axis<br>state to a<br>value<br>between -1<br>and 1 (-1<br>negative, 1<br>positive, 0<br>when there<br>is no input).<br>Get the<br>is no input).<br>Get the<br>input by<br>querying<br>Axes.<br>Alternati-<br>vely, you<br>can query<br>using<br>button<br>names<br>(Keys) |  |
|------------------------------------------------------------|----------------------------------------------------------------------------------------------------|--|
| <pre>value = Input.G et Axis(" Hor izo nt<br/>a l");</pre> | Retrieves<br>the current<br>state for<br>the <i>"Hor-<br/>izontal"</i><br>Axis                                                                                                    |  |
| <pre>value = Input.G etKey(" a");</pre>                    | Returns tr<br>ue if the<br>user is<br>holding<br>down the<br>key "a"                                                                                                    |  |

C

By Become A Game Developer (become) cheatography.com/become/ Published 13th September, 2018. Last updated 13th September, 2018. Page 7 of 11. Sponsored by CrosswordCheats.com Learn to solve cryptic crosswords! http://crosswordcheats.com

## Unity 2D Basics Cheat Sheet by Become A Game Developer (become)via cheatography.com/67591/cs/17006/

| API (cont)                           | API (cont)                                                     | API (cont)                                    |                                                              |  |
|--------------------------------------|----------------------------------------------------------------|-----------------------------------------------|--------------------------------------------------------------|--|
| Instan tia te( Object <i>origina</i> | Clones aotation                                                | Rigidbody2D                                   | Rotation as a Quaternior                                     |  |
| 1)                                   | <pre>GameObject Rotate (float xAngle, float yAngle, or )</pre> | flaast zAngle                                 | Rotate around X, Y, Z axish Yc                               |  |
|                                      | Component<br>Transl ate (Ve ctor3 transl ation)<br>and returns |                                               | All<br>Moves position. Ex: trans                             |  |
|                                      | the clone. If                                                  |                                               | rwa rd* Tim e.d elt<br>yo                                    |  |
|                                      | you cloivestor                                                 |                                               | In                                                           |  |
|                                      | Component, Vector2 (x, y)                                      | AddFor ce( Ve                                 | Create new 2D vector At                                      |  |
|                                      | the whole<br>new Vector3(x, y, z)<br>GameObject                |                                               | Create new 3D vector. Titla                                  |  |
|                                      | it is attached                                                 |                                               | even in 2D! (But you sho <b>u</b> l                          |  |
|                                      | to will also <sup>+</sup> u, v - u                             |                                               | Sum/subtract two vectors                                     |  |
|                                      | be cloned * 5, v / 5                                           |                                               | Multiply/divide a vector by a                                |  |
| GameObject                           | <pre>target.position - player.position</pre>                   | AddTor que (f                                 | Vector representing the dis<br>loat torque) Ac<br>Transforms |  |
| Gameobject                           | for all v.magnitude                                            |                                               | (g<br>Vector's length                                        |  |
|                                      | entities in porma lized                                        |                                               | ac<br>Vector with the same direct                            |  |
|                                      | Unity                                                          | MovePo sit io:                                | n (Ve ctorz <i>posit</i> <b>u Q</b>                          |  |
|                                      | Scenes                                                         | ion)                                          | Access X component (sation                                   |  |
| tag                                  | Tag of this                                                    |                                               | pc                                                           |  |
| -                                    | Game Debug.L og (*"m ess age ");                               |                                               | Prints a messaget to the Citin                               |  |
|                                      |                                                                |                                               | up                                                           |  |
| transform                            | Transform of                                                   |                                               | CO                                                           |  |
|                                      | this Game                                                      |                                               | di                                                           |  |
|                                      | Object                                                         |                                               | im                                                           |  |
| SetAct ive (bool value)              | Activate/-                                                     |                                               | tni<br>,                                                     |  |
|                                      | deactivate                                                     |                                               | dê                                                           |  |
|                                      | Chiest                                                         |                                               | LLU:                                                         |  |
|                                      |                                                                |                                               | )                                                            |  |
| GameOb jec t.F ind Wit hTag("        | Static                                                         | Full scripting API:                           | https://docs.unity3d.c-                                      |  |
| Tag ")                               | finde and                                                      | om/ScriptReference/index.html                 |                                                              |  |
|                                      | returns the                                                    | Manual: https://do                            | cs.unity3d.com/Manual/i-                                     |  |
|                                      | first Game                                                     | ndex.html                                     |                                                              |  |
|                                      | Object with                                                    | 2D guides: https://unity3d.com/learn/tutoria- |                                                              |  |
|                                      | tag <i>Tag</i>                                                 | is/s/zu-game-crea                             |                                                              |  |

Component

Component

| Base class  |
|-------------|
| for         |
| everything  |
| attached to |
| GameOb-     |
| jects. For  |
| every       |
| specifc     |
| component   |
| there is a  |
| class (with |
| the same    |
| name as the |
| Compon-     |
| ent),       |
| inheriting  |
| from this.  |
| Ex: Transf  |
| orm         |

#### Transform

position

Position as a Vector3

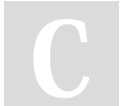

By Become A Game Developer (become) cheatography.com/become/ Published 13th September, 2018. Last updated 13th September, 2018. Page 8 of 11. Sponsored by CrosswordCheats.com Learn to solve cryptic crosswords! http://crosswordcheats.com